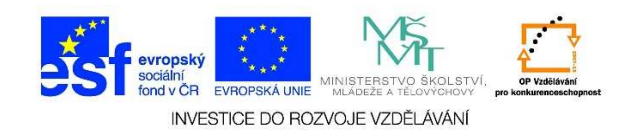

## Vytvoření nové složky

 Pravým tlačítkem myši jedenkrát klikneme do pracovní plochy. Objeví se místní nabídka, zvolíme možnost "Nový"

| Zobrazit<br>Seřadit podle<br>Aktualizovat                       | +      |
|-----------------------------------------------------------------|--------|
| Vložit<br>Vložit zástupce<br><b>Zpět: Přejmenovat</b>           | Ctrl+Z |
| Vlastnosti grafického adaptéru.<br>Možnosti grafického adaptéru |        |
| Nový                                                            | •      |
| – Rozlišení obrazovky<br>Miniaplikace<br>– Přizpůsobit          |        |

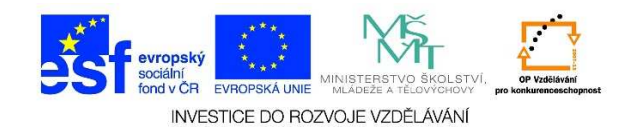

2. Z podnabídky vybereme položku "Složka"

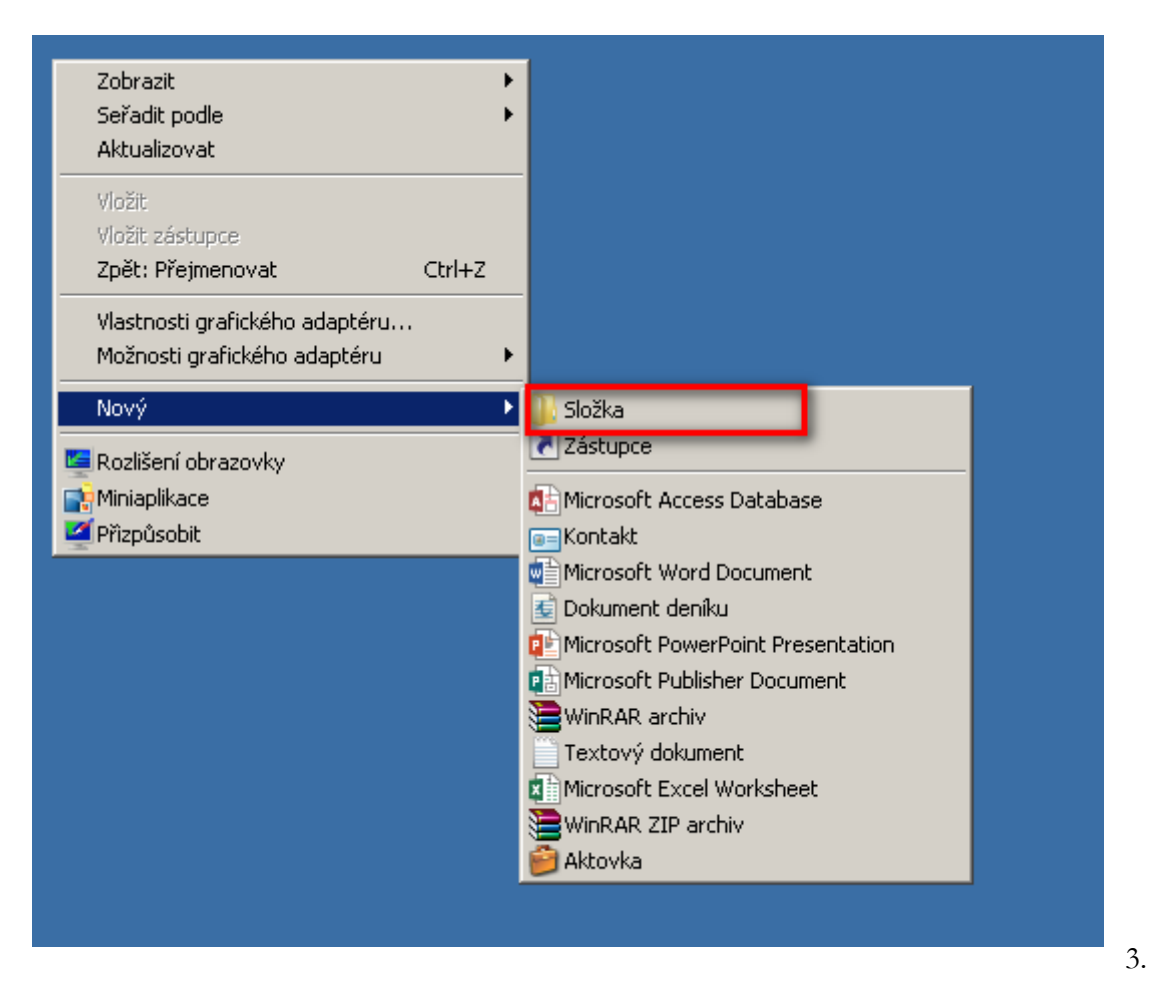

. U

vytvořené složky vybereme název (např. citáty) a stiskneme klávesu "Enter"

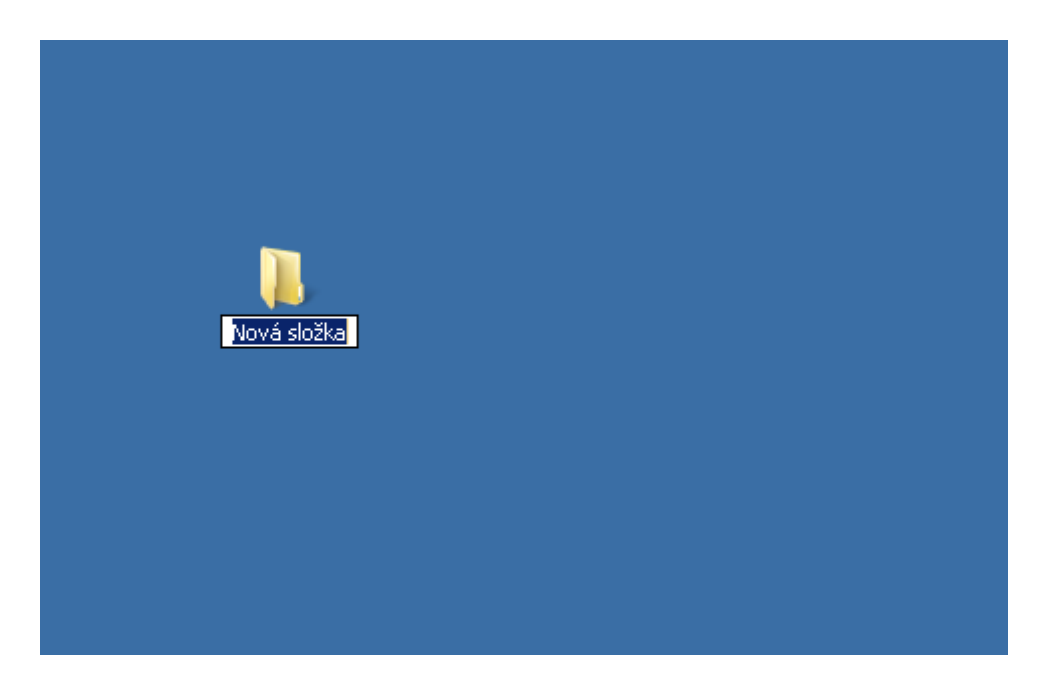

Tato lekce byla vytvořena v rámci projektu Učíme se společně! (CZ.1.07/1.2.29/01.0015). Jejím autorem je Jiří Konopáč. Rok vzniku 2014.

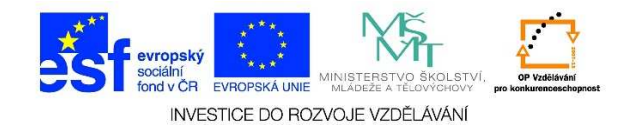

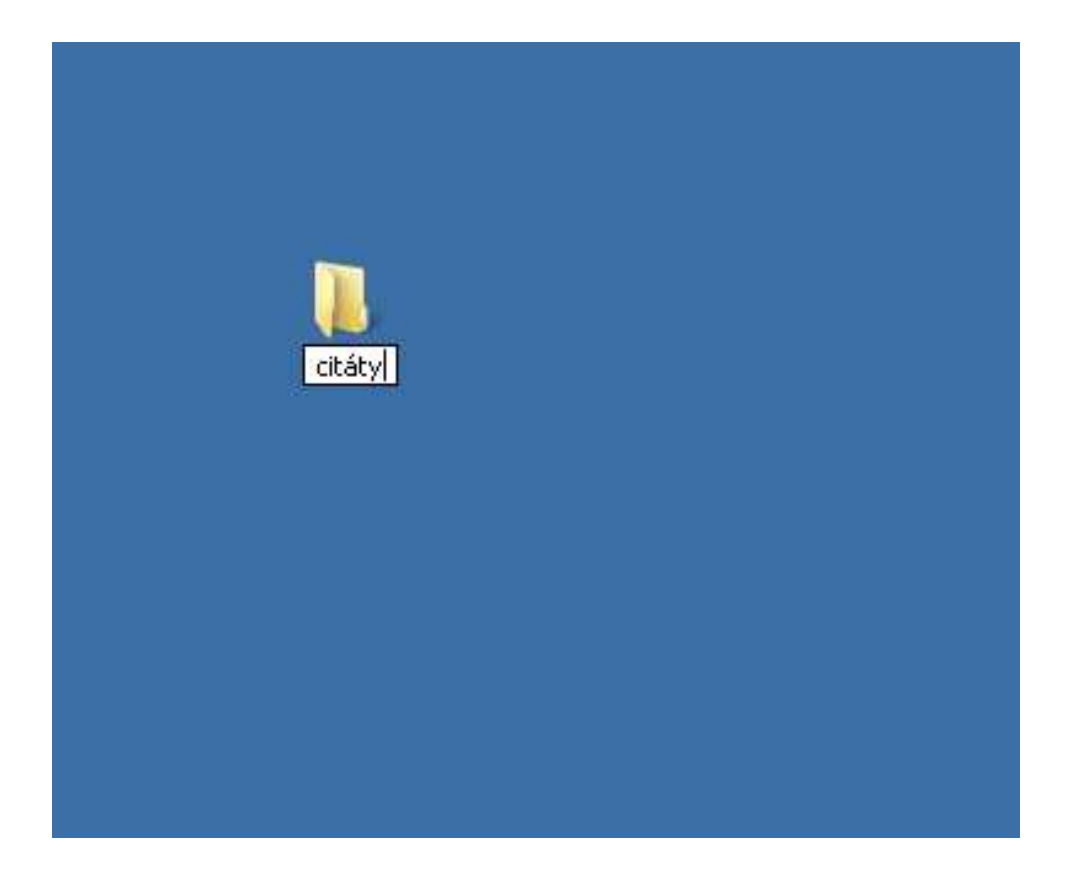